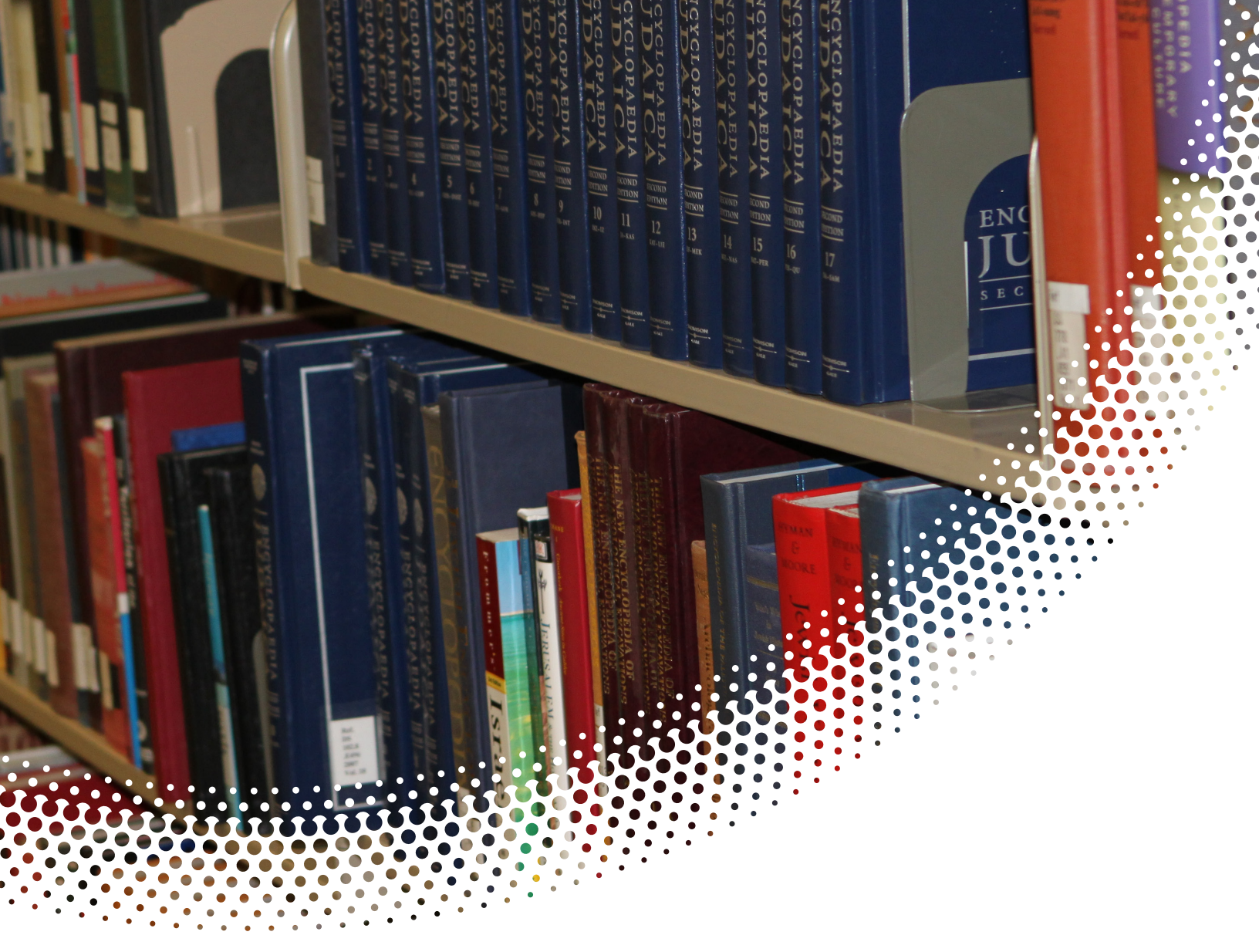

# **Banner Training**

# Faculty Self Service Guide

Manual Version 1.0 Banner Version 8.3.0.5

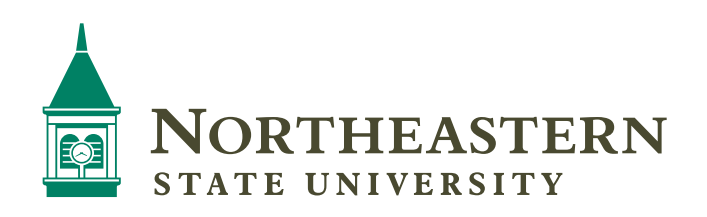

# **Table of Contents**

| Faculty Banner Self Service Guide           | 2  |
|---------------------------------------------|----|
| Getting started                             | 2  |
| Selecting a Student ID                      | 4  |
| Viewing General Student Information         | 6  |
| Advisee Listing                             | 7  |
| Academic Transcript for a student           | 8  |
| Selecting the Course Reference Number (CRN) | 10 |
| Registration Overrides                      | 11 |
| Entering Final Grades                       | 13 |
| Summary Class List – Roster                 | 15 |
| Entering Office Hours                       | 17 |

# **Self Service Banner**

# Faculty Banner Self Service Guide

## **Getting started**

Start an internet browser.

Navigate to NSU's homepage. <u>www.nsuok.edu</u>.

Click on **goNSU** in the top right corner.

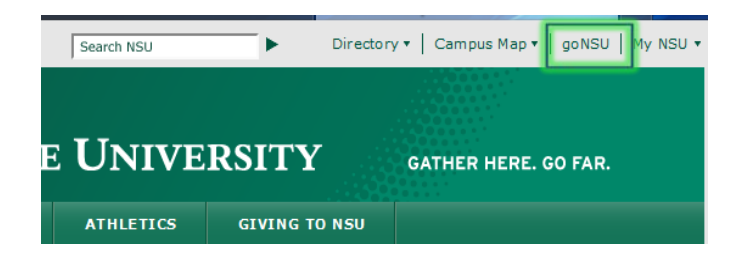

Login in with your NSU Username and NSU Password.

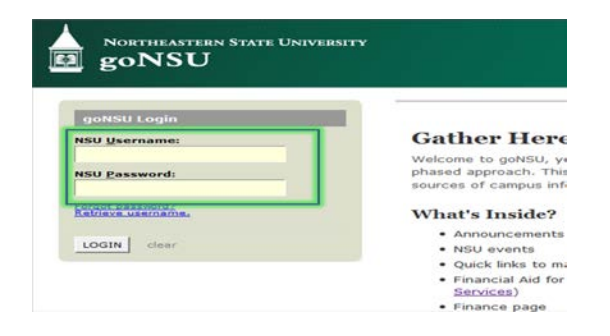

Click on the **Faculty and Advisors** channel. Perform a student search in the **Advisor Dashboard**, or click one of the links in the **Faculty Dashboard** to go to the Faculty Self Service menus.

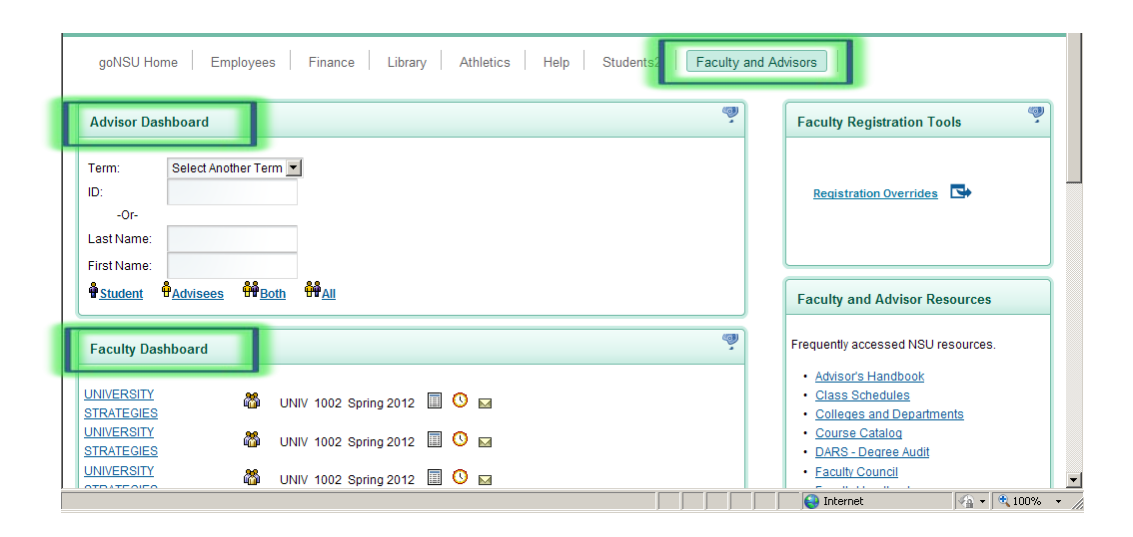

# **Self Service Banner**

Below is the **Faculty Menu** in Self Service Banner (SSB). This guide will demonstrate a few of the more commonly used tools available to you through SSB. There are multiple ways to retrieve the same information or perform the same tasks. Following are examples of how to use these tools. Please explore the menu to discover the techniques that best fit your individual needs.

| goNSU         |                                  |                       |                       |                         |
|---------------|----------------------------------|-----------------------|-----------------------|-------------------------|
| Back to goNSU | Student                          | Faculty Services Fin  | ance                  |                         |
|               | Student Information Menu 🔻       | Term Selection        | CRN Selection         | Faculty Detail Schedule |
|               | Week at a Glance                 | Detail Class List     | Summary Class List    | Detail Wait List        |
|               | Summary Wait List Midterm Grades |                       | Final Grades          | Registration Overrides  |
|               | Look Up Classes                  | Active Assignments    | Assignment History    | Course Catalog          |
| 4             | Office Hours                     | Advisee Grade Summary | Faculty Grade Summary | Advisee Grade Summary   |

# **Selecting a Student ID**

Clicking on Student Information Menu, gives you the following menu choices.

| goNSU                                                                                                    |                                                |                                            |                                  |                         |  |  |  |  |  |
|----------------------------------------------------------------------------------------------------|------------------------------------------------|--------------------------------------------|----------------------------------|-------------------------|--|--|--|--|--|
| Home > Faculty and Advisors > Student Information Menu     Back to goNSU     Student     Faculty Services     Finance |                                                |                                            |                                  |                         |  |  |  |  |  |
|                                                                                                    | Student Information Menu                       | Term Selection                             | CRN Selection                    | Faculty Detail Schedule |  |  |  |  |  |
|                                                                                                    | Term Selection                                 | <ul> <li>ID Selection</li> </ul>           | <ul> <li>Student Infe</li> </ul> | ormation                |  |  |  |  |  |
|                                                                                                    | <ul> <li>Student Address and Phones</li> </ul> | <ul> <li>Student E-mail Address</li> </ul> | ss Student Sc                    | hedule                  |  |  |  |  |  |
|                                                                                                    | <ul> <li>Registration Overrides</li> </ul>     | <ul> <li>Academic Transcript</li> </ul>    | Electronic                       | Gradebook for a Student |  |  |  |  |  |
|                                                                                                    | <ul> <li>Active Registrations</li> </ul>       | <ul> <li>Registration History</li> </ul>   | <ul> <li>Advisee Lis</li> </ul>  | ting                    |  |  |  |  |  |
|                                                                                                    | <ul> <li>View Test Scores</li> </ul>           | <ul> <li>View Holds</li> </ul>             | <ul> <li>View Applie</li> </ul>  | cation To Graduate      |  |  |  |  |  |
| 4                                                                                                    | <ul> <li>Concise Student Schedule</li> </ul>   | <ul> <li>Student Week at a G</li> </ul>    | lance                            |                         |  |  |  |  |  |
|                                                                                                    |                                                |                                            |                                  |                         |  |  |  |  |  |

In SSB, every query you make or task you perform is related to a specific term (semester), student and/or Course Reference Number (CRN). You will be prompted for this information every time you enter SSB. Once you select this information, all subsequent menu items you select relate back to that term, student and/or CRN. You must select another term, student or CRN to view information related to your new query.

Click ID Selection.

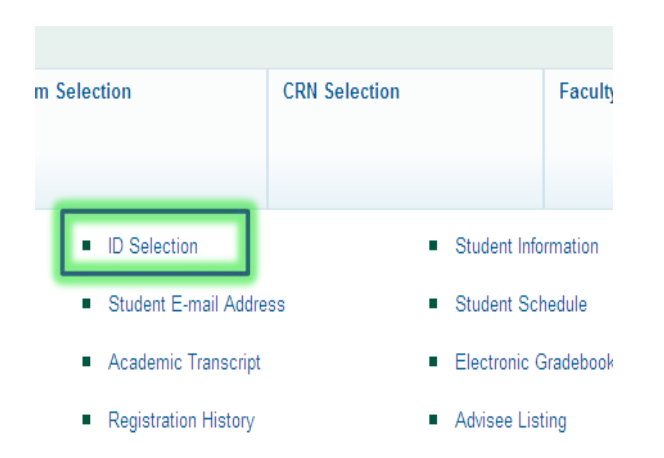

#### Select the Term and click Submit.

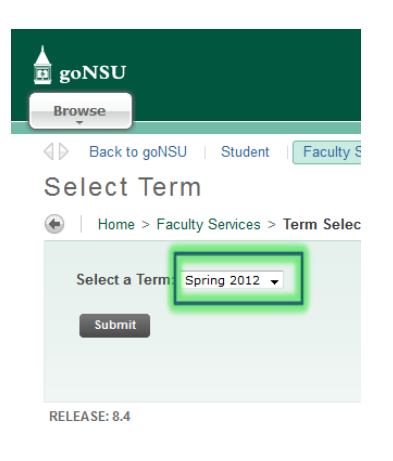

On the Student and Advisee ID Selection page, enter the NSU ID of the student you wish to find, or search for a student using their name. If you are uncertain of how to spell their complete name, search using their partial name followed by the wildcard symbol (%). For example: Johnson can be found by entering Johns%.

| goNSU                                                                                  |
|----------------------------------------------------------------------------------------|
| Browse                                                                                 |
| Back to goNSU   Student   Faculty Services   Finance                                   |
| Student and Advisee ID Selection                                                       |
| Home > Faculty Services > Student Information Menu > ID Selection                      |
|                                                                                        |
| Vou may enter:                                                                         |
| 1. The ID of the Student or Advisee you want to process, or                            |
| 2. Partial names, a student search type, or a combination of both. Then select Submit. |
| Student or Advisee ID:                                                                 |
| OR                                                                                     |
| Student and Advisee Query                                                              |
| Last Name:                                                                             |
| First Name:                                                                            |
| Search Type: Students                                                                  |
| <ul> <li>Both</li> </ul>                                                               |
|                                                                                        |
| Submit Reset                                                                           |

# **Viewing General Student Information**

From the Student Information Menu, click **Student Information**.

| F | aculty Services Fina                     | ance          |     |              |                    |          |
|---|------------------------------------------|---------------|-----|--------------|--------------------|----------|
| • | Term Selection                           | CRN Selection |     |              | Faculty Detail     | Schedule |
|   | <ul> <li>ID Selection</li> </ul>         | - 1           | ∎ S | Student Info | rmation            |          |
| s | <ul> <li>Student E-mail Addre</li> </ul> | ss            | ∎ S | Student Sch  | edule              |          |
|   | <ul> <li>Academic Transcript</li> </ul>  |               | • 6 | Electronic G | radebook for a Sti | udent    |
|   | <ul> <li>Registration History</li> </ul> |               | ■ A | Advisee List | ing                |          |
|   | <ul> <li>View Holds</li> </ul>           |               | • V | /iew Applica | ation To Graduate  |          |

This will display general information about the student's major, classification, advisor, academic standing, etc.

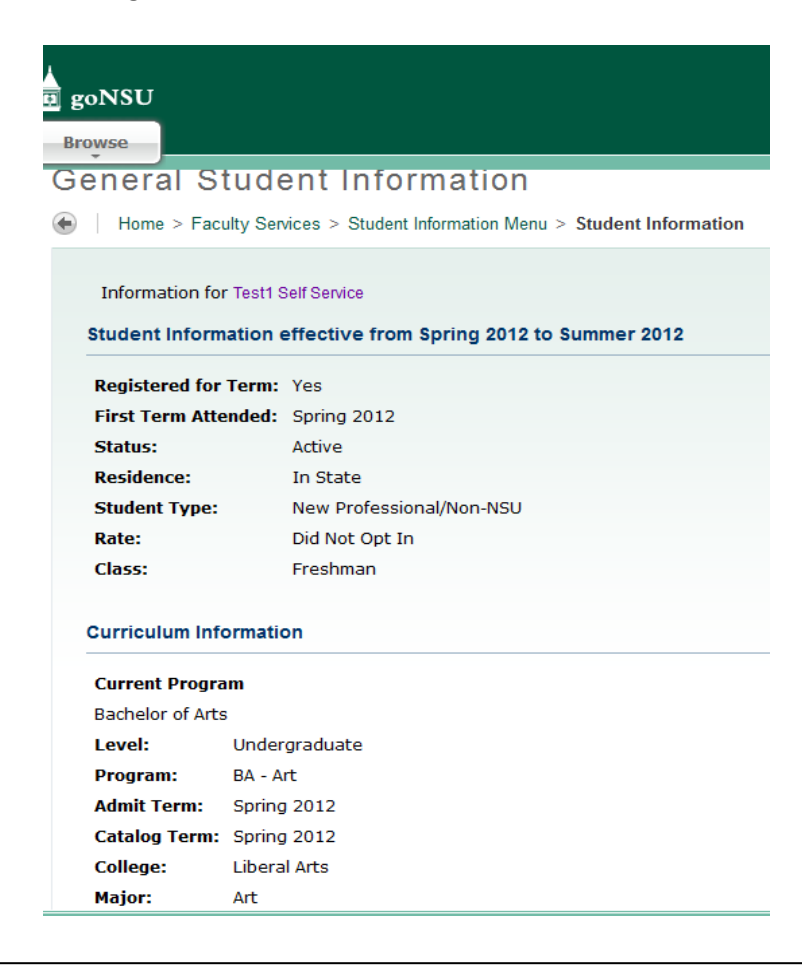

# **Advisee Listing**

From the Student Information Menu, click Advisee Listing.

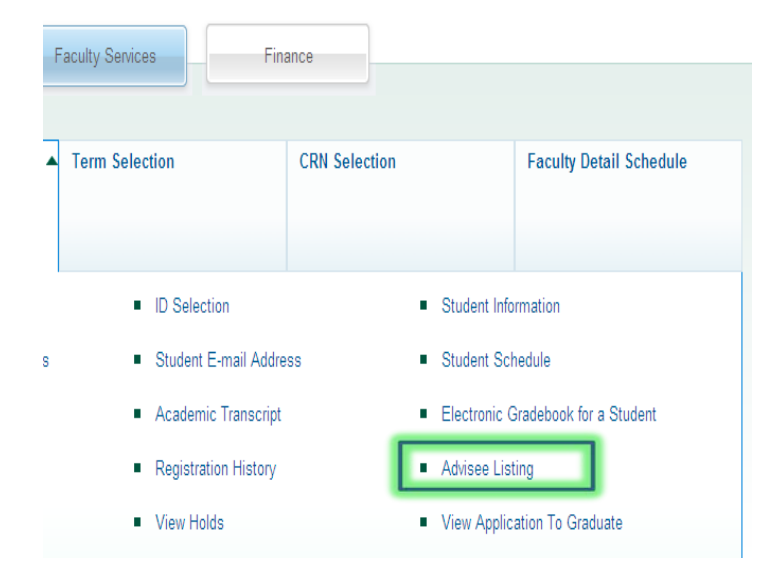

This shows your advisees. You can click any hyperlink to get more detailed information without the need to return to the main menu.

| Advisee List    | ing                    |                         |                     |       |             |            | N00012177 la      |
|-----------------|------------------------|-------------------------|---------------------|-------|-------------|------------|-------------------|
| Home > Faculty  | Services > Student Inf | formation Menu > Advise | ee Listing          |       |             |            | 140001317738      |
|                 |                        |                         |                     |       |             |            | Oct 07, 2         |
| Advisee Listing |                        |                         |                     |       |             |            |                   |
| Student Name    | ID                     | Advisor Type            | Student Information | Holds | Test Scores | Transcript | Degree Evaluation |
| Eric Matthews   | N0000001               | Major Advisor           | View                | View  | View        | View       | View              |
| Pete Edwards    | N0000002               | Major Advisor           | View                | View  | View        | View       | View              |
| Jeff Newell     | N0000003               | Major Advisor           | View                | View  | View        | View       | View              |
| Emma Williams   | N0000004               | Major Advisor           | View                | View  | View        | View       | View              |
|                 |                        |                         |                     |       |             |            |                   |

## Academic Transcript for a student

From the Student Information Menu, click Academic Transcript.

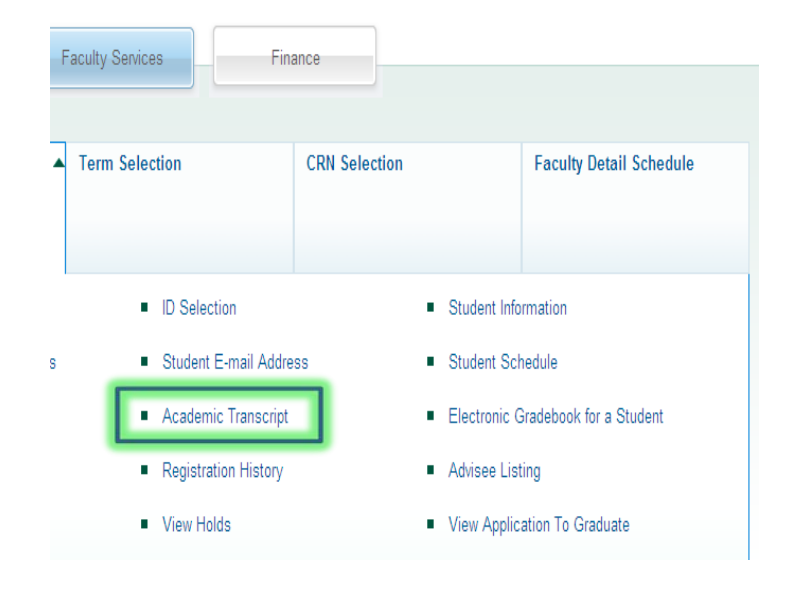

If needed, select the Term, and student you wish to view.

Select the **Transcript Level** and **Transcript Type** from the drop-down menus. The Transcript Level refers to graduate or undergraduate. The default Transcript Type is the advising view. This shows all NSU work as well as specific transfer work. The official transcript view only provides summary transfer information.

#### Click Display Transcript.

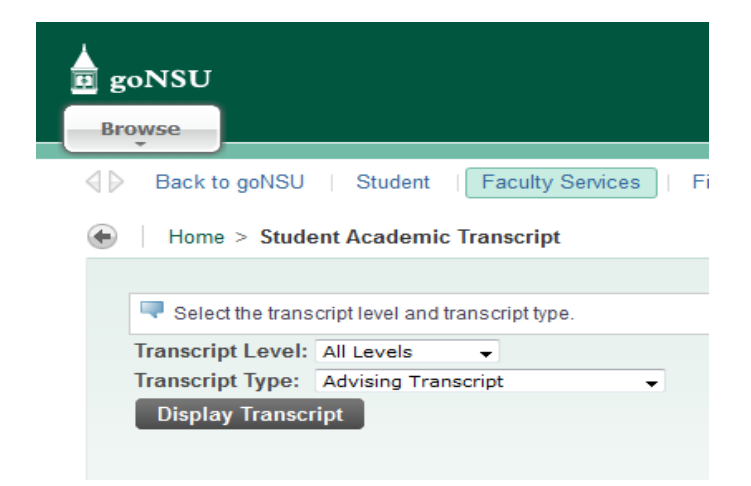

A similar screen appears.

| <b>NSU</b>                                    |                    |                  |                 |                 |                 |                   |        |  |  |
|-----------------------------------------------|--------------------|------------------|-----------------|-----------------|-----------------|-------------------|--------|--|--|
| wse                                           |                    |                  |                 |                 |                 |                   |        |  |  |
| Instituti                                     | ion:               | 0.000            | 0.000           | 0.000           | 0.000           | 0.000             | 0.000  |  |  |
| TRANSFER CREDIT ACCEPTED BY INSTITUTION -Top- |                    |                  |                 |                 |                 |                   |        |  |  |
| CONVER                                        | T: Tulsa Commu     | inity College    |                 |                 |                 |                   |        |  |  |
| Subject                                       | Course             | Title            |                 | Grade           | Credit<br>Hours | Quality Points    |        |  |  |
| ENGL                                          | 1113               | ENGLISH COMP     | I               | А               | 3.000           |                   | 12.000 |  |  |
| HIST                                          | 1483               | AMERICAN HIST    | ORY             | A 3.000         |                 |                   | 12.000 |  |  |
| MATH                                          | 1513               | COLLEGE ALGEE    | RA              | C 3.000         |                 |                   | 6.000  |  |  |
| POLS                                          | 1113               | AMERICAN FEDE    | RAL GOV         | В 3.000         |                 |                   | 9.000  |  |  |
| PSYC                                          | 1113               | GENERAL PSYCH    | IOLOGY          | A 3.000         |                 |                   | 12.000 |  |  |
|                                               |                    | Attempt<br>Hours | Passed<br>Hours | Earned<br>Hours | GPA Hours       | Quality<br>Points | GPA    |  |  |
| Current                                       | Term:              | 15.000           | 15.000          | 15.000          | 15.000          | 51.000            | 3.400  |  |  |
| Unofficial                                    | Transcript         |                  |                 |                 |                 |                   |        |  |  |
| TRANSC                                        | RIPT TOTALS (UNDER | RGRADUATE) -To   | p-              |                 |                 |                   |        |  |  |
|                                               |                    | Attempt<br>Hours | Passed<br>Hours | Earned<br>Hours | GPA Hours       | Quality<br>Points | GPA    |  |  |
| Total In                                      | stitution:         | 0.000            | 0.000           | 0.000           | 0.000           | 0.000             | 0.000  |  |  |
| Total Tr                                      | ansfer:            | 15.000           | 15.000          | 15.000          | 15.000          | 51.000            | 3.400  |  |  |
| Overall                                       |                    | 15.000           | 15.000          | 15.000          | 15.000          | 51.000            | 3,400  |  |  |

# Selecting the Course Reference Number (CRN)

From the main Faculty Services menu, click **CRN Selection**. Much like selecting the Term or a Student, a CRN Selection pre-populates further menu choices with appropriate information. The CRN was formerly known as the ZAP number.

| Student                  | Faculty Services Fina | ance                  |                         |
|--------------------------|-----------------------|-----------------------|-------------------------|
|                          |                       |                       |                         |
| Student Information Menu | Term Selection        | CRN Selection         | Faculty Detail Schedule |
| Week at a Glance         | Detail Class List     | Summary Class List    | Detail Wait List        |
| Summary Wait List        | Midterm Grades        | Final Grades          | Registration Overrides  |
| Look Up Classes          | Active Assignments    | Assignment History    | Course Catalog          |
| Office Hours             | Advisee Grade Summary | Faculty Grade Summary | Advisee Grade Summary   |

Choose the desired course and click **Submit**. Only the courses you are teaching will be displayed.

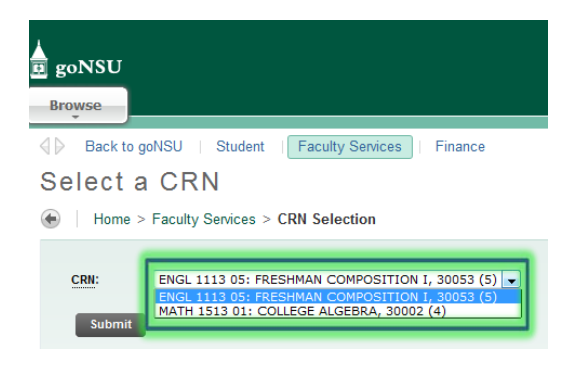

Once the CRN is selected, you may now proceed to other menu functions, (grades, permissions, rosters, etc.) for that section. To view information about other CRN's, go back and select another CRN.

# **Registration Overrides**

From the main Faculty Services menu, click **Registration Overrides**. You may give permission to allow specific students to enroll in your class if they do not meet the prerequisite. The student, once you give the registration override, must go to their self service portal to enroll in the class.

| Student                  | Faculty Services                   | ance                  |                         |
|--------------------------|------------------------------------|-----------------------|-------------------------|
|                          |                                    |                       |                         |
| Student Information Menu | <ul> <li>Term Selection</li> </ul> | CRN Selection         | Faculty Detail Schedule |
| Week at a Glance         | Detail Class List                  | Summary Class List    | Detail Wait List        |
| Week at a Glanes         |                                    | Summary State List    | botan wat List          |
|                          |                                    |                       |                         |
| Summary Wait List        | Midterm Grades                     | Final Grades          | Registration Overrides  |
|                          |                                    |                       |                         |
| Look Up Classes          | Active Assignments                 | Assignment History    | Course Catalog          |
|                          |                                    |                       |                         |
| Office Hours             | Advisee Grade Summary              | Faculty Grade Summary | Advisee Grade Summary   |

If needed, select the Term, and student you wish to view. A Student Verification page is returned. Click **Submit** if this is the student you selected.

## Student Verification

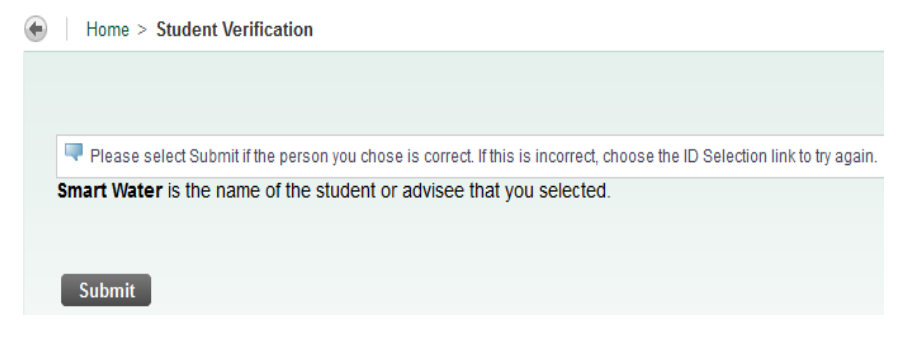

# **Self Service Banner**

The Registration Overrides screen appears.

Select the appropriate **Override** and **Course** from the drop down menus. Click **Submit**. In the Override drop down menu, click faculty. In the Course drop down menu, click the class which you want to override for this student. You can only override coursed which you are listed as the instructor of record.

| Override                                         | Course                                          |       | _              |                      |                      |
|--------------------------------------------------|-------------------------------------------------|-------|----------------|----------------------|----------------------|
| None                                             | ▼ None                                          |       | •              |                      |                      |
| None                                             | ▼ None                                          |       | •              |                      |                      |
| None                                             | ▼ None                                          |       | -              |                      |                      |
|                                                  |                                                 |       |                |                      |                      |
| Submit                                           | udent Over                                      | rides |                |                      |                      |
| Submit                                           | udent Over                                      | rides | Activ          | vity Date            | Entered b            |
| Submit<br>Current Str<br>Override                | udent Over<br>Course<br>MATH 1513               | rides | Activ<br>Sep 3 | vity Date<br>0, 2011 | Entered b            |
| Submit<br>Current Str<br>Override                | udent Over<br>Course<br>MATH 1513               | rides | Activ<br>Sep 3 | vity Date<br>0, 2011 | Entered b<br>WALKERJ |
| Submit<br>Current Str<br>Override<br>Current Str | udent Over<br>Course<br>MATH 1513<br>udent Sche | rides | Activ<br>Sep 3 | vity Date<br>0, 2011 | Entered b<br>WALKERJ |

This is how a confirmed Registration Override Confirmation page appears. Click **Submit** when you verify the information.

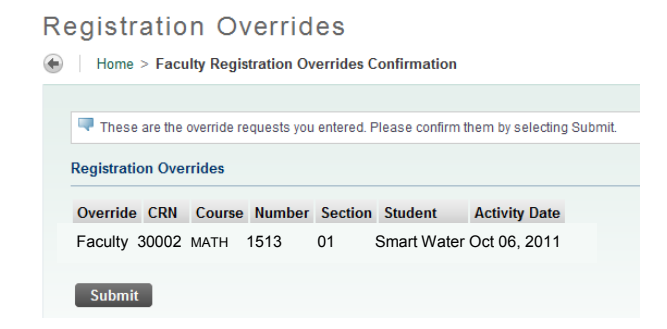

# **Entering Final Grades**

From the main Faculty Services menu, click Final Grades.

| Student                  | Faculty Services      | inance                |                         |
|--------------------------|-----------------------|-----------------------|-------------------------|
| Student Information Menu | ▼ Term Selection      | CRN Selection         | Faculty Detail Schedule |
| Week at a Glance         | Detail Class List     | Summary Class List    | Detail Wait List        |
| Summary Wait List        | Midterm Grades        | Final Grades          | Registration Overrides  |
| Look Up Classes          | Active Assignments    | Assignment History    | Course Catalog          |
| Office Hours             | Advisee Grade Summary | Faculty Grade Summary | Advisee Grade Summary   |

Choose the desired CRN and click **Submit** if requested.

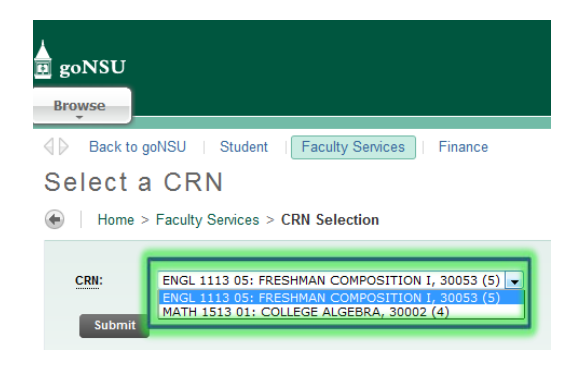

The class list for the selected CRN appears. Select the correct grade for each student from the Grade drop down menu. Click **Submit** after you have carefully reviewed the grades for accuracy.

| Course Informati | on               |                   |           |                                |          |          |                                |                          |                     |
|------------------|------------------|-------------------|-----------|--------------------------------|----------|----------|--------------------------------|--------------------------|---------------------|
| FRESHMAN COMF    | OSITION I - ENGL | 1113 05           |           |                                |          |          |                                |                          |                     |
| CRN:             | 30               | 0053              |           |                                |          |          |                                |                          |                     |
| Students Regis   | tered: 5         |                   |           |                                |          |          |                                |                          |                     |
| 🔥 Please submi   | it the grades of | en. There is a 60 | minute ti | me limit starting at           | 02:03 pm | on Oct ( | 06, 2011 for this p            | age.                     |                     |
| Final Grades     |                  |                   |           |                                |          |          |                                |                          |                     |
| Record Number    | Student Name     | ID                | Credits   | Registration Status            | Grade    | Rolled   | Last Attend Date<br>MM/DD/YYYY | Attend Hours<br>0-999.99 | Registration Number |
| 1                | Eric Matthews    | N0000001          | 3.000     | Web Registered<br>Aug 04, 2011 | None 👻   | N        |                                |                          | 3                   |
| 2                | Pete Edwards     | N0000002          | 3.000     | Web Registered<br>Aug 04, 2011 | None 👻   | Ν        |                                |                          | 2                   |
| 3                | Jeff Newell      | N0000003          | 3.000     | Registered<br>Oct 24, 2011     | None 👻   | Ν        |                                |                          | 4                   |
| 4                | Emma Williams    | N0000004          | 3.000     | Registered<br>Oct 27, 2011     | None 👻   | Ν        |                                |                          | 5                   |
| 5                | Delany Bronson   | N0000005          | 3.000     | Web Registered<br>Aug 04, 2011 | None 👻   | Ν        |                                |                          | 1                   |
| Submit F         | Reset            |                   |           |                                |          |          |                                |                          |                     |

If you are issuing and "F" or "W", you will be prompted to enter that student's last day of attendance. The **Attended Hours** field is not required. This page times out for security after 60 minutes of inactivity, save (click **Submit**) your changes frequently.

## **Summary Class List – Roster**

From the main Faculty Services menu, click **Summary Class List**.

| Student                    | Faculty Services Fin  | ance                  |                         |
|----------------------------|-----------------------|-----------------------|-------------------------|
| Student Information Menu 🔻 | Term Selection        | CRN Selection         | Faculty Detail Schedule |
| Week at a Glance           | Detail Class List     | Summary Class List    | Detail Wait List        |
| Summary Wait List          | Midterm Grades        | Final Grades          | Registration Overrides  |
| Look Up Classes            | Active Assignments    | Assignment History    | Course Catalog          |
| Office Hours               | Advisee Grade Summary | Faculty Grade Summary | Advisee Grade Summary   |

Choose the desired CRN and click **Submit** if requested.

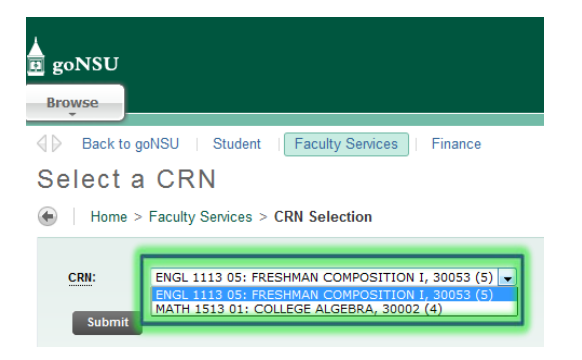

The class list appears for the selected CRN. The **Enrollment Counts** section shows you how many students are enrolled in your class. The **Summary Class List** is your class roster. You may print your roster by using the print icon in your web browser tool bar.

| Course In | formation                    | P Find a page |
|-----------|------------------------------|---------------|
| FRESHMAN  | COMPOSITION I - ENGL 1113 05 |               |
| CRN:      | 30053                        |               |
| Duration: | Jan 09, 2012 - May 04, 2012  |               |
| Status:   | Active                       |               |
| Enrolimen | t Counts                     |               |

|             | Maximum | Actual | Remaining |
|-------------|---------|--------|-----------|
| Enrollment: | 20      | 5      | 15        |
| Cross List: | 0       | 0      | 0         |

#### Summary Class List

| Record<br>Number | Waitlist Position | Student Name   | ID       | Reg Status     | Level         | Credits | Midterm | Final | Grade Detail | Notification Expires |
|------------------|-------------------|----------------|----------|----------------|---------------|---------|---------|-------|--------------|----------------------|
| 1                | 0                 | Eric Matthews  | N0000001 | Web Registered | Undergraduate | 3.000   | Enter   | Enter |              |                      |
| 2                | 0                 | Pete Edwards   | N0000002 | Web Registered | Undergraduate | 3.000   | Enter   | Enter |              |                      |
| 3                | 0                 | Jeff Newell    | N0000003 | Registered     | Undergraduate | 3.000   | Enter   | Enter |              |                      |
| 4                | 0                 | Emma Williams  | N0000004 | Registered     | Undergraduate | 3.000   | Enter   | Enter |              |                      |
| 5                | 0                 | Delany Bronson | N0000005 | Web Registered | Undergraduate | 3.000   | Enter   | Enter |              |                      |

# **Entering Office Hours**

From the main Faculty Services menu, click Office Hours.

| Student                  | Faculty Services                   | nance                 |                         |
|--------------------------|------------------------------------|-----------------------|-------------------------|
| Student Information Menu | <ul> <li>Term Selection</li> </ul> | CRN Selection         | Faculty Detail Schedule |
| Week at a Glance         | Detail Class List                  | Summary Class List    | Detail Wait List        |
| Summary Wait List        | Midterm Grades                     | Final Grades          | Registration Overrides  |
| Look Up Classes          | Active Assignments                 | Assignment History    | Course Catalog          |
| Office Hours             | Advisee Grade Summary              | Faculty Grade Summary | Advisee Grade Summary   |

Choose the desired CRN and click **Submit** if requested.

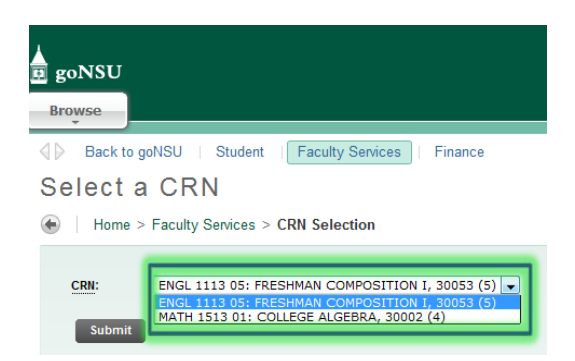

#### The submitted CRN page appears.

| FRESHM                             | MAN COMPOSIT                           | ION I - 3                                                                                                    | 30053 - |            | 13 - 03                                |               |            |                           |                         |        |
|------------------------------------|----------------------------------------|----------------------------------------------------------------------------------------------------|---------|------------|----------------------------------------|---------------|------------|---------------------------|-------------------------|--------|
| CRN: 300                           | 053                                    |                                                                                                    |         |            |                                        |               |            |                           |                         |        |
| chedul                             | led Meeting Tir                        | nes                                                                                                    |         |            |                                        |               |            |                           |                         |        |
| Type T                             | Time                                   | Days                                                                                                    | Where   | Date Rar   | nge                                    | Schedule Typ  | e          | Instruct                  | ors                     |        |
| Class 1                            | 1:00 pm - 1:50 p                       | m MWF                                                                                                    | TBA     | Jan 09, 2  | 2012 - May 04, 2012                    | Regular Under | graduate ( | Credit Jamie K.           | Stocks (P)              |        |
|                                    |                                        |                                                                                                    |         |            |                                        |               |            |                           |                         |        |
|                                    |                                        |                                                                                                    |         |            |                                        |               |            |                           |                         |        |
| )ffice Ho                          | ours                                   |                                                                                                    |         |            |                                        |               |            |                           |                         |        |
| Office Ho<br>From Tir<br>(0000-23: | ours<br>me To Time<br>59) (0000-2359)  | Day of t                                                                                                    | he Week |            | Contact Number                         |               | Location   | From Date<br>(MM/DD/YYYY) | To Date<br>(MM/DD/YYYY) | Displa |
| From Tir                           | ours<br>me To Time<br>(59) (0000-2359) | Day of t                                                                                                    | he Week | <u>s u</u> | Contact Number                         |               | Location   | From Date<br>(MM/DD/YYYY) | To Date<br>(MM/DD/YYYY) | Displa |
| Office Ho<br>From Tir<br>(0000-23  | ours<br>To Time<br>(0000-2359)         | Day of the M                                                                                                    | he Week | <u>SU</u>  | Contact Number                         | <b>_</b>      | Location   | From Date<br>(MM/DD/YYYY) | To Date<br>(MM/DD/YYYY) | Displa |
| )ffice Ho<br>From Tir<br>(0000-23  | To Time<br>(0000-2359)                 | Day of the second second secon | he Week |            | Contact Number<br>None<br>None         |               | Location   | From Date<br>(MM/DD/YYYY) | To Date<br>(MM/DD/YYYY) | Displa |
| Office Ho<br>From Tir<br>(0000-23  | To Time<br>(0000-2359)                 | Day of the second second secon | he Week |            | Contact Number<br>None<br>None<br>None | •<br>•<br>•   | Location   | From Date<br>(MM/DD/YYYY) | To Date<br>(MM/DD/YYYY) | Disp   |
| Office Ho<br>From Tir<br>(0000-23  | Select To Copy                         | Day of the second second secon | he Week |            | Contact Number<br>None<br>None         |               | Location   | From Date<br>(MM/DD/YYYY) | To Date<br>(MM/DD/YYYY) | Displa |
| Office Ho<br>From Tir<br>(0000-23: | Select To Copy                         | Day of t                                                                                                    | he Week |            | Contact Number<br>None<br>None         |               | Location   | From Date<br>(MM/DD/YYYY) | To Date<br>(MM/DD/YYYY) | Displa |

Enter the desired information and click **Submit**. You must use military time, check the appropriate days of the week, choose which contact number (if any), your office location, the date range for which those hours are active, and whether or not you want to display them on the web for students to see.

Once you set your office hours for one class, you can use that copy function to assign those hours to your other classes (recommended).